Windows 10 での設定

※設定をするにあたっての注意点※

設定の際は、管理者権限のあるアカウントにてログインして下さい。

ネットワーク設定(TCP/IPの設定)

1. タスクバーの一番左にあるスタートボタン(Windows マーク)を右クリックします。

| <b>し</b><br>ごみ箱 |     |   |            |   |   |      |   |  |
|-----------------|-----|---|------------|---|---|------|---|--|
| Q               | []] | е | <b>i</b> , | Ð | e | C:4. | ø |  |

2. プルダウンメニューから [ネットワーク接続(W)] をクリックします。

| プログラムと機能(F)           |  |
|-----------------------|--|
| モビリティ センター(B)         |  |
| 電源オプション(O)            |  |
| イベント ビューアー(V)         |  |
| システム(Y)               |  |
| デバイス マネージャー(M)        |  |
| ネットワーク接続(W)           |  |
| ディスクの管理(K)            |  |
| コンピューターの管理(G)         |  |
| コマンド プロンプト(C)         |  |
| コマンドプロンプト (管理者)(A)    |  |
| タスク マネージャー(T)         |  |
| コントロール パネル(P)         |  |
| エクスプローラー              |  |
| 検索(S)                 |  |
| ファイル名を指定して実行(R)       |  |
|                       |  |
| シャットッソフまにはッイフアワト(U) > |  |
| 7 X7 F97(U)           |  |
|                       |  |

3. 「ローカルエリア接続」を右クリックして「プロパティ」をクリックします。

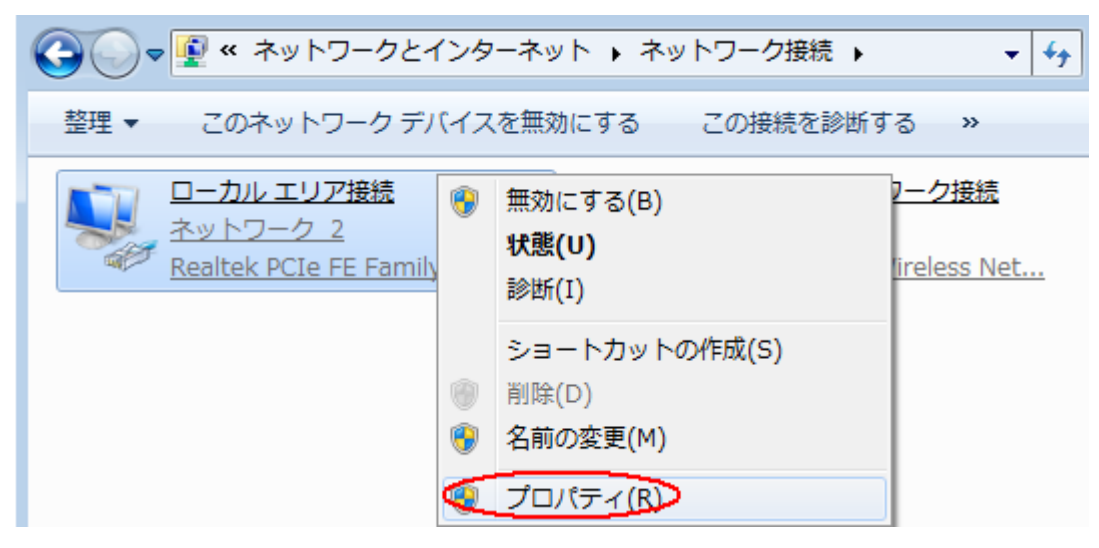

 下記画面が表示されましたら「インターネットプロトコルバージョン4」を選択し、 右下の「プロパティ」をクリックします。

| □ ローカル エリア接続のプロパティ                                                                                                    |  |  |  |  |  |  |
|----------------------------------------------------------------------------------------------------|--|--|--|--|--|--|
| ネットワーク                                                                                                    |  |  |  |  |  |  |
| 接続の方法:                                                                                                    |  |  |  |  |  |  |
| Broadcom NetXtreme 57xx Gigabit Controller                                                                             |  |  |  |  |  |  |
| 構成(C)<br>この接続は次の項目を使用します(O):                                                                                           |  |  |  |  |  |  |
| <ul> <li>✓ ● Microsoft ネットワーク用クライアント</li> <li>✓ ■ QoS パケット スケジューラ</li> </ul>                                           |  |  |  |  |  |  |
| <ul> <li>✓ 鳥 Microsoft ネットワーク用ファイルとプリンタ共有</li> <li>✓ ▲ 高信頼マルチキャスト プロトコル</li> <li>✓ ↓ パーク・カット プロトコル (10, 20)</li> </ul> |  |  |  |  |  |  |
|                                                                                                    |  |  |  |  |  |  |
| インストール(N) 削除(U) プロパティ(R)                                                                                               |  |  |  |  |  |  |
| 説明<br>伝送制御プロトコル/インターネット プロトコル。相互接続されたさまざまな<br>ネットワーク間の通信を提供する、既定のワイド エリア ネットワーク プロトコ<br>ルです。                           |  |  |  |  |  |  |
| OK キャンセル                                                                                                    |  |  |  |  |  |  |

5. 「インターネット プロトコルバージョン 4 (TCP/IPv4)のプロパティ」画面が表示されましたら、「IP アド レスを自動的に取得する」にチェックを入れてください。

「DNS サーバーのアドレスを自動的に取得する」にチェックを入れてください。

| インターネット プロトコル バージョン 4 (                                               | TCP/IPv4)のプロ/                                                                      | ९₸४            |               | ?×            |  |  |  |  |  |
|-----------------------------------------------------------------------|------------------------------------------------------------------------------------|----------------|---------------|---------------|--|--|--|--|--|
| 全般(代替の構成)                                                             |                                                                                    |                |               |               |  |  |  |  |  |
| ネットワークでこの機能がサポートされて<br>きます。サポートされていない場合は、ネ<br>てください。                  | いる場合は、IP 設定<br>ミットワーク管理者に減                                                         | を自動的<br>動切な IP | 的に取得す<br>設定を問 | ることがで<br>い合わせ |  |  |  |  |  |
| ◎ IP アドレスを自動的に取得する(                                                   | 0)                                                                                 |                |               |               |  |  |  |  |  |
| ┌──C )次の IP アドレスを使う(S):                                               |                                                                                    |                |               |               |  |  |  |  |  |
| IP アドレス(I):                                                           |                                                                                    |                |               |               |  |  |  |  |  |
| サブネット マスク(U):                                                         |                                                                                    |                |               |               |  |  |  |  |  |
| デフォルト・ゲートウェイ(D):                                                      |                                                                                    |                |               |               |  |  |  |  |  |
| <ul> <li>○ DNS サーバーのアドレスを自動的</li> <li>○ 次の DNS サーバーのアドレスをf</li> </ul> | <ul> <li>● DNS サーバーのアドレスを自動的に取得する(B)</li> <li>● 次の DNS サーバーのアドレスを使う(E):</li> </ul> |                |               |               |  |  |  |  |  |
| 優先 DNS サーバー(P):                                                       |                                                                                    | 14             | 40            |               |  |  |  |  |  |
| 代替 DNS サーバー(A):                                                       | j i                                                                                | 14             | 46            |               |  |  |  |  |  |
|                                                                       |                                                                                    |                | 詳細設           | 定(V)          |  |  |  |  |  |
|                                                                       |                                                                                    | OK             |               | キャンセル         |  |  |  |  |  |

入力がすべて終わりましたら「OK」ボタンをクリックします。
 そして、すべてのウィンドウを閉じてください。

\*以上でネットワーク接続が完了いたしました。